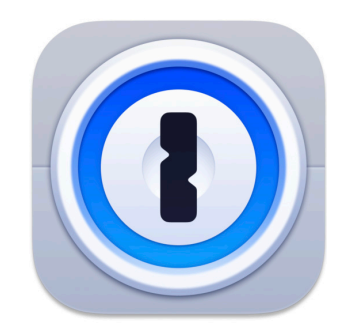

How to Setup and Use 1Password for Two-Factor Authentication

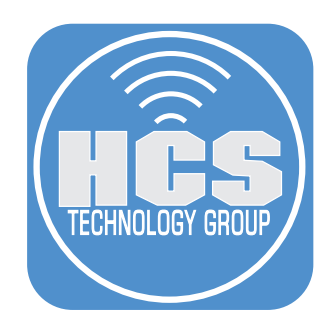

# Contents

| Introduction                                          | 3  |
|-------------------------------------------------------|----|
| Section 1: Create a Login Entry                       | 4  |
| Section 2: Add Two-Factor Authentication in 1Password | 6  |
| Section 3: Test 2FA from Another Web Browser in macOS | 11 |
| Section 4: Test 2FA from iOS                          | 13 |

#### Introduction

In recent years, there has been an increase in the number of compromised websites with no sign that data breaches are slowing down. Adding an extra layer of security with Two-Factor Authentication (2FA) will make a breach of your data much more difficult. You may already be using a form of 2FA for some of your accounts.

2FA methods are:

- Short Message/Messaging Service (SMS)
- Voice confirmation
- Security Key
- App Authenticator

1Password can be used as an App Authenticator for 2FA and works just like other app authenticators such as Authy or Google Authenticator. Although Authy is offered on multiple devices such as macOS, iOS and Android; 1Password is also offered in multiple platforms. With 1Password, you can streamline your login without having to go from app to app.

You can check to see if a website has Two-Factor Authentication (2FA) by visiting: https://2fa.directory/us/

| 2FA Directory                                           |                      |                  |                |             |           | •            |
|---------------------------------------------------------|----------------------|------------------|----------------|-------------|-----------|--------------|
| Q Search websites by name, URL or method (e.g. 2fa:sms) |                      |                  |                |             |           |              |
| Categories                                              |                      |                  |                |             |           |              |
| 0 द                                                     | 9                    | Ŧ                |                | F           |           | <b>&amp;</b> |
| Backup and Sync Bank                                    | king                 | Betting          | Cloud Computin | g Comm      | unication | Creativity   |
| Backup and Sync                                         | Docs                 | SMS              | Phone Calls    | Email       | Hardware  | Software     |
| Apple iCloud                                            |                      | ~                | ~              |             | ~         | (i)          |
| 🔥 Backblaze                                             | <b>0</b>             | ~                |                |             |           | ~            |
| box Box                                                 |                      | ~                |                |             |           | ~            |
| Carbonite                                               |                      | ~                | ~              |             |           |              |
| CloudApp                                                | Tell them to support | 2FA 🍠 On Twitter | On Facebook    | 🖂 Via Email |           |              |
| CrashPlan 🔶                                             | Ē                    |                  |                |             |           | ~            |

What was used to prepare this guide:

- Safari
- Firefox
- 1Password
- MacBook Pro running macOS Ventura
- iPhone 14 running iOS 16.5

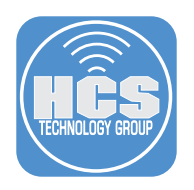

# Section 1: Create a Login Entry

In this section, since Zoom uses two-factor authentication (2FA) we will be creating a Zoom account login entry.

1. Launch 1Password from /Applications.

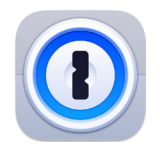

- 2. Log in to your 1Password account.
- 3. Click on a vault (This guide will use the Private vault.)
- 4. Click New Item.

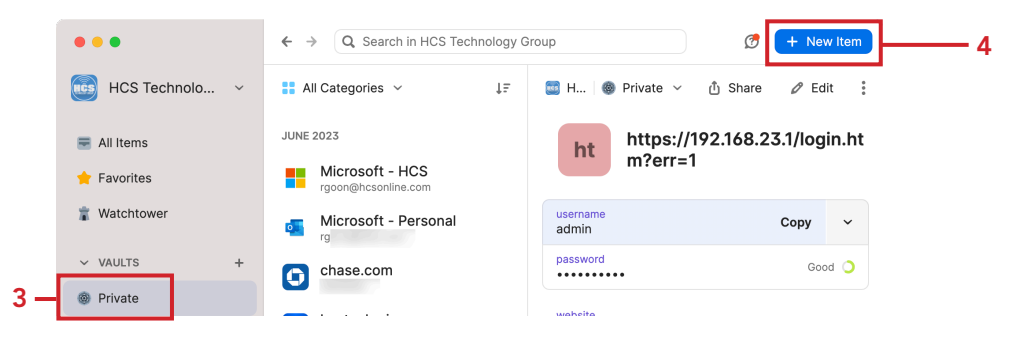

5. Click Login.

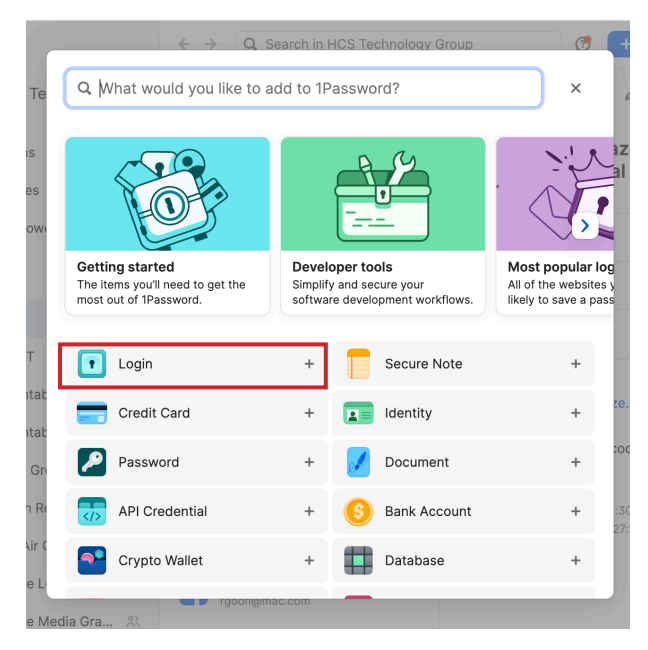

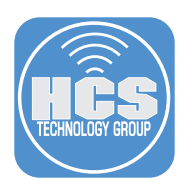

- 5. Enter your login information and the URL for your website account.
- 6. Click Save.

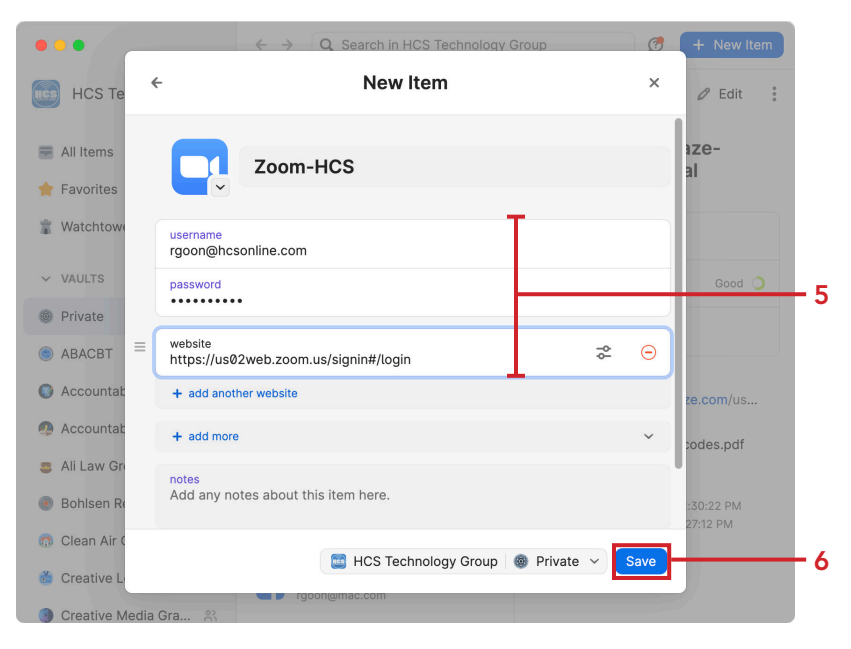

7. Confirm the entry was created.

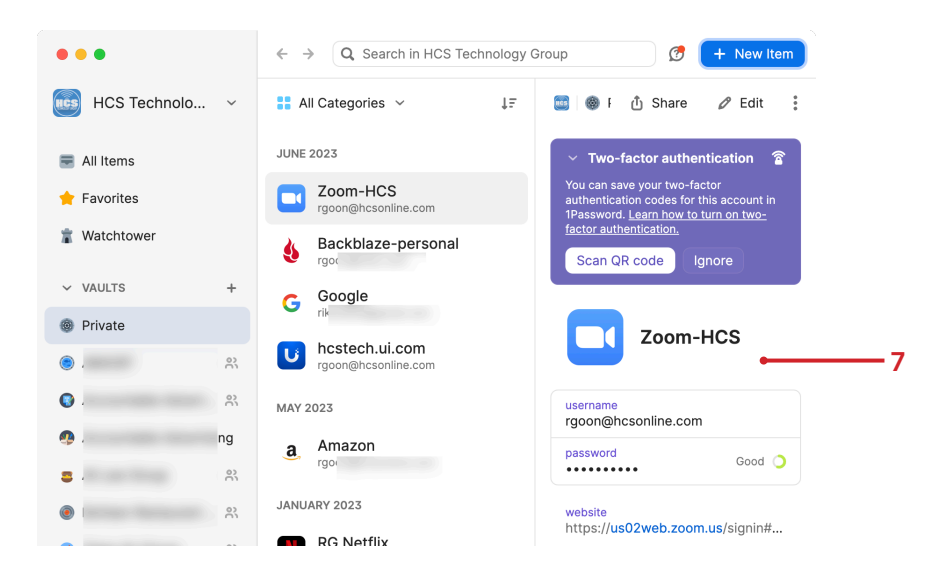

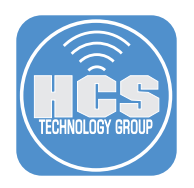

#### Section 2: Add Two-Factor Authentication in 1Password

Since the Zoom account has been setup with 2FA, we will change it to 1Password for Two-Factor Authentication. NOTE: Some accounts may not allow you to change app authenticators. If that is the case, you may have to delete one to change to 1Password.

- 1. In a web browser, go to a website already setup to use 2FA that you will be changing to 1Password. In this guide we will be using Zoom.
- 2. Log in to the website.

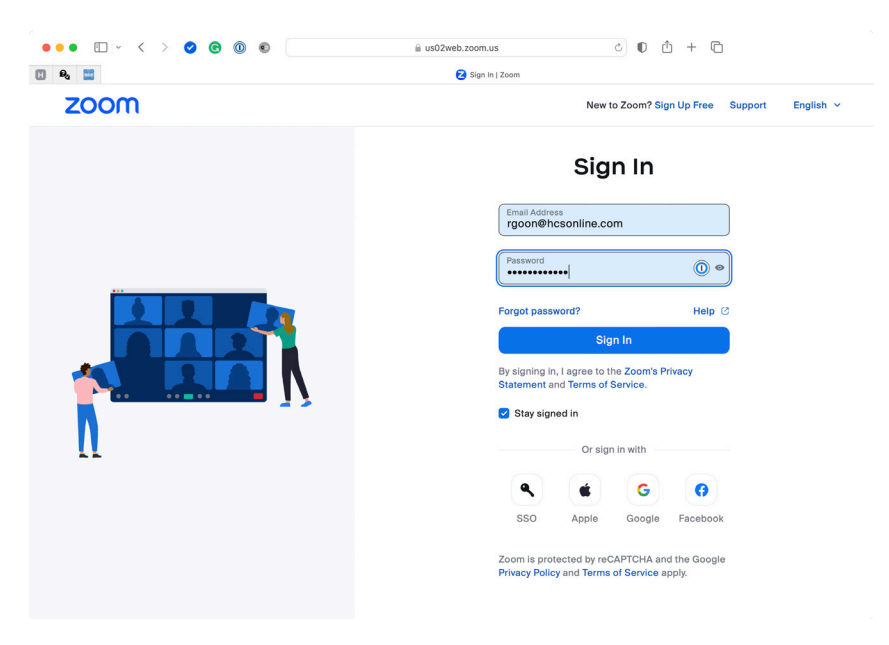

3. Enter your 2FA code from your current app authenticator.

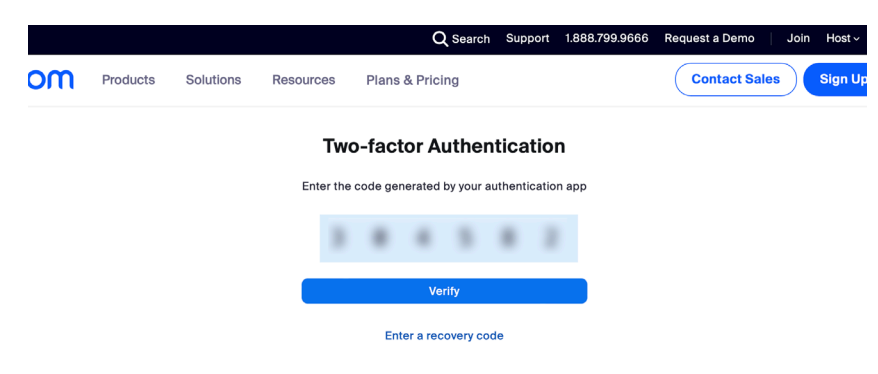

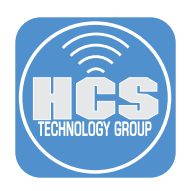

- 4. Click Profile. Scroll to the Sign-In section.
- 5. Click Change Device.

| ••• 🗈 🖙 < > 🥝 G                 | •                           | us02web.zoom.us            | ¢                | 0 0 + 0        |                      |
|---------------------------------|-----------------------------|----------------------------|------------------|----------------|----------------------|
| 🖸 Đa 🚞                          |                             | 🔁 My Profile - Zoom        |                  |                |                      |
|                                 |                             | Q Search                   | Support 1.888.79 | 9.0125 Contact | Sales Request a Demo |
| ZOOM Products So                | lutions Resources Plans & I | Pricing<br>Zoom Whiteboard | Schedule         | Join Host ~    | Whiteboard           |
| Profile                         | Account No.                 | 53256145                   |                  |                |                      |
| Meetings                        |                             |                            |                  |                |                      |
| Webinars                        |                             |                            |                  |                |                      |
| Phone                           | Sign In                     |                            |                  |                |                      |
| Personal Contacts               | Sign-In Email               | rgo***@hcsonline.com       | and .            |                | Edit                 |
| Whiteboards                     |                             |                            |                  |                |                      |
| Recordings                      | Sign-In Password            | *****                      |                  |                | Edit                 |
| Meeting Summary with<br>Zoom IQ | Two-Factor Authentication   | On                         |                  |                |                      |
| Settings                        |                             | Authentication App         | Paired           | Change Device  | Remove Device        |
| octango                         |                             | SMS                        | Not configured   | Set Up         |                      |
| Scheduler                       |                             | Recovery Codes             | View Codes       |                |                      |
| Reports                         |                             |                            |                  |                | 7                    |
| Account Profile                 | OTP Authentication ()       | On                         |                  |                | Turn Off             |
|                                 | Linked Accounts             | Work Email, Single Sig     | n-On             |                |                      |
|                                 |                             |                            |                  |                |                      |
| Zoom Learning Center            |                             | Sign Me Out From All I     | Devices ⑦        |                |                      |
| Video Tutorials                 |                             |                            |                  |                |                      |
| Knowledge Base                  |                             |                            |                  |                |                      |

- 6. Enter your account password.
- 7. Click Next.

| ••• 🗈 👻 < > 🥝 😋      | 0 •                                                              | 🔒 us02web.zoom.us Č                                                                              | 0 🖞 + 🖻                   |                  |
|----------------------|------------------------------------------------------------------|--------------------------------------------------------------------------------------------------|---------------------------|------------------|
| 8 🔒 🛅                |                                                                  | 🔁 My Profile - Zoom                                                                              |                           |                  |
|                      |                                                                  | Q Search Support 1.8                                                                             | 388.799.0125 Contact Sale | s Request a Demo |
| ZOOM Products Solu   | tions Resources Plans                                            | & Pricing Sched                                                                                  | dule Join Host ~ V        | /hiteboard       |
| Profile              | Account No.                                                      | E006614E                                                                                         |                           |                  |
| Meetings             | Change Device for                                                | Authentication App                                                                               |                           |                  |
| Webinars             | You can use any app that suppo<br>including Google Authenticator | orts Time-based One-time Password (TOTP) proto<br>(Android/iPhone) and Authenticator (Windows Ph | icol,<br>ione             |                  |
| Phone                | 7).<br>Enter your password to change                             | the authentication app device                                                                    |                           | Edit             |
| Personal Contacts    |                                                                  |                                                                                                  |                           |                  |
| Whiteboards          |                                                                  |                                                                                                  |                           | Edit             |
| Recordings           |                                                                  | Next                                                                                             | ncel                      |                  |
| Meeting Summary with |                                                                  | Authentication App Paire d                                                                       | Change Device Remov       | e Device         |
| 2001114              |                                                                  | SMS Not configured                                                                               | Set Up                    |                  |
| Settings             |                                                                  | Recovery Codes View Codes                                                                        |                           |                  |
| Scheduler            |                                                                  |                                                                                                  |                           |                  |
| Reports              | OTP Authentication (i)                                           | On                                                                                               |                           | Turn Off         |
| Account Profile      | Linked Accounts                                                  | Work Email, Single Sign-On                                                                       |                           |                  |
|                      |                                                                  | Sign Me Out From All Devices ⑦                                                                   |                           |                  |
| Zoom Learning Center |                                                                  |                                                                                                  |                           |                  |
| Video Tutorials      | Others                                                           |                                                                                                  |                           |                  |
| Knowledge Deep       | Others                                                           |                                                                                                  |                           |                  |

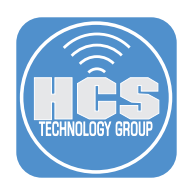

●●● □ | < > ⊘ ⊚ ◎ ● 0 0 + 0 us02web.zoom.us 🗄 🗛 🔛 Z Two-factor Authe - Zoi Q Search Support 1.888.799.0125 Contact Sales Request a Den ZOOM Products Solutions Resources Plans & Pricing Schedule Join Host ~ Whiteboard Step 1 of 3 **Authentication App Setup** Scan the QR code below to register for an account on an authentication app of your choice. 回移进 **3**. 🗆 I can't scan this QR code Back Next 8 Language 18887

8. In your web browser toolbar, click on 1Password.

9. Confirm you have the proper account selected. In this guide, we have Zoom selected. 10. Click Options (:).

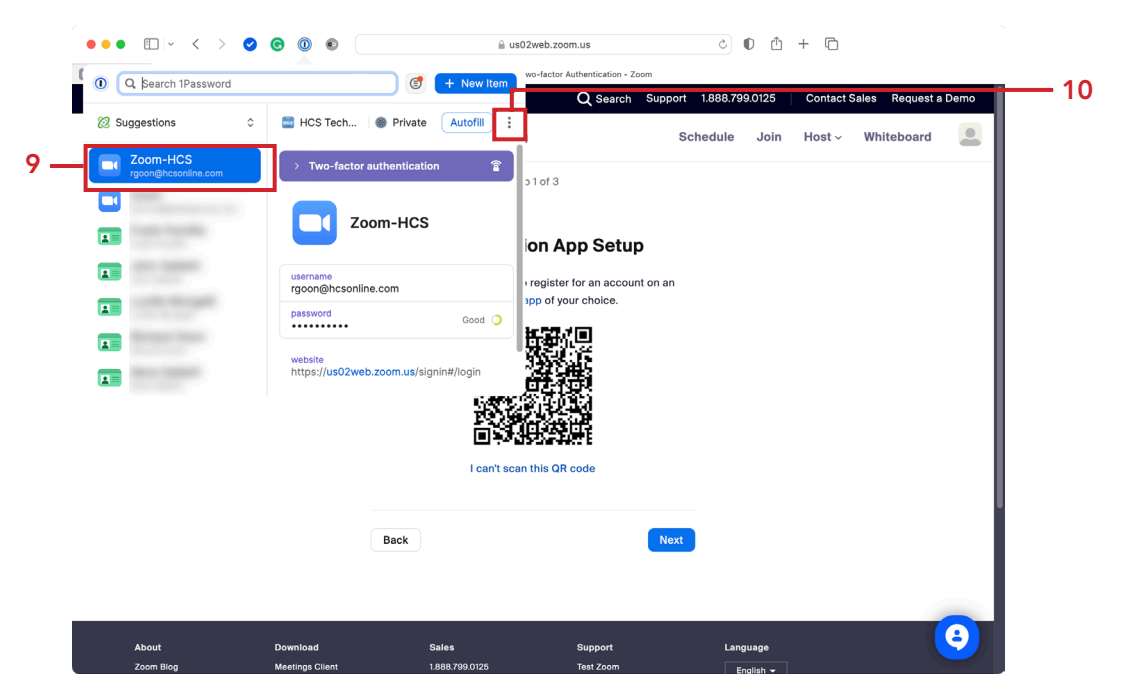

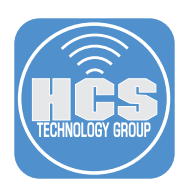

11. Select Scan QR code.

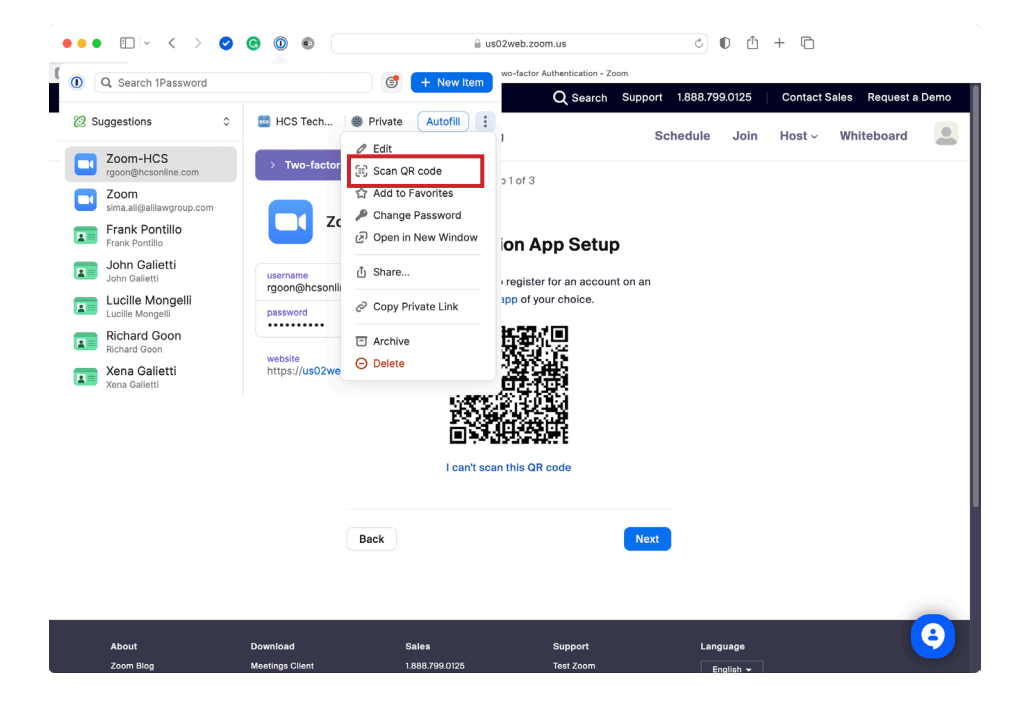

14. Confirm a one-time password has been generated and copied to the clipboard.

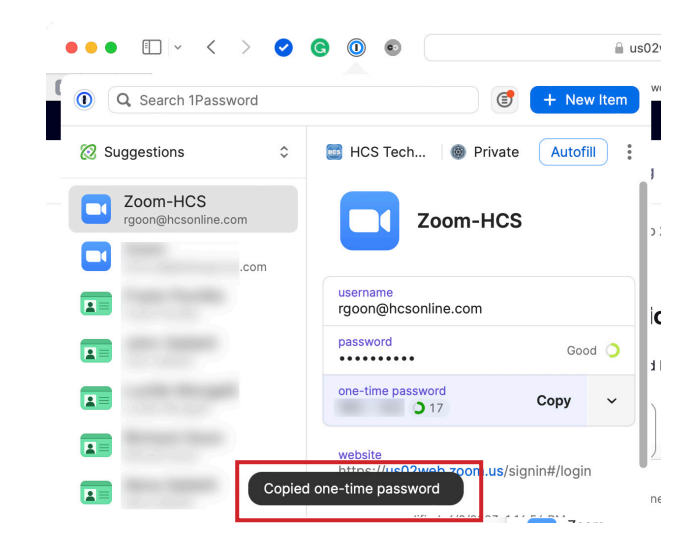

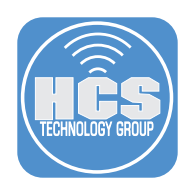

15. Click Next.

| Step 1 of 3                                                                                   |
|-----------------------------------------------------------------------------------------------|
| Authoritization Ann Colum                                                                     |
| Authentication App Setup                                                                      |
| Scan the QR code below to register for an account on an<br>authentication app of your choice. |
| L can't scan this QR code                                                                     |
| Back                                                                                          |

- 16. Paste the one-time password into the field. NOTE: if the one-time password expired, you may go back and copy a new one.
- 17. Click Verify.

| Step 2 of 3                                         |  |
|-----------------------------------------------------|--|
| Authentication App Setup                            |  |
| Enter the code generated by your authentication app |  |
|                                                     |  |
| Back                                                |  |

18. After verification, you will be returned to your profile page.

|                      |                                                           | Q Search                                                         | Support 1.888.799.0125 C                                                     | Contact Sales Request a Demo                            |
|----------------------|-----------------------------------------------------------|------------------------------------------------------------------|------------------------------------------------------------------------------|---------------------------------------------------------|
| ZOOM Products Solu   | itions Resources Plans &                                  | Pricing                                                          | Schedule Join H                                                              | łost ~ Whiteboard                                       |
| Profile              |                                                           |                                                                  |                                                                              |                                                         |
| Meetings             | When you join meetings, we<br>and profile picture, may be | binars, chats or channels ho<br>visible to other participants of | ested on Zoom, your profile informati<br>or members. Your name and email a   | .on, including your name<br>ddress will also be visible |
| Webinars             | to the account owner and he signed in. The account owner  | ost when you join meetings,<br>er and others in the meeting      | webinars, chats or channels on their<br>, webinar, chat or channel can share | account while you're this information with apps         |
| Phone                | and others.                                               |                                                                  |                                                                              |                                                         |
| Personal Contacts    |                                                           | <b>Richard Goor</b>                                              | ı                                                                            | Edit                                                    |
| Whiteboards          |                                                           | Richard Goon                                                     |                                                                              |                                                         |
| Recordings           |                                                           | Location New Y                                                   | fork                                                                         |                                                         |
| Meeting Summary with |                                                           | Department Profe                                                 | ssional Services                                                             |                                                         |
| Settings             |                                                           | Job litie Senio                                                  | r Systems Engineer                                                           |                                                         |
| Scheduler            | Paraanal                                                  |                                                                  |                                                                              |                                                         |
| Reports              | rersonal                                                  |                                                                  |                                                                              |                                                         |
| Account Profile      | Phone                                                     | Not set                                                          |                                                                              | Add Phone Number                                        |
|                      | 7                                                         |                                                                  | 105                                                                          |                                                         |
|                      | Zoom Phone                                                | Extension Number                                                 | 105                                                                          |                                                         |
| Zoom Learning Center |                                                           | Direct Number                                                    | Not set                                                                      |                                                         |
| Video Tutorials      | Zmail                                                     | Not set                                                          |                                                                              |                                                         |

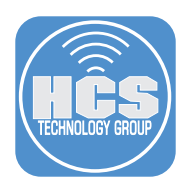

### Section 3: Test 2FA from Another Web Browser in macOS

We will test 1Password 2FA in another web browser. To make the login easier, 1Password can auto fill the information needed.

- 1. In another web browser, click on 1Password.
- 2. From the website field, click Open and fill.

| ••••                                     | 💊 New Tab 🛛 🗙                                                                                                    | +                          |                                 |                                     | ~                    |
|------------------------------------------|----------------------------------------------------------------------------------------------------|----------------------------|---------------------------------|-------------------------------------|----------------------|
| $\leftrightarrow \rightarrow \mathbf{C}$ | Q Search with Google or                                                                                                    | enter address              |                                 | 90% 🖾 🔘 🖽 🕇                         | ▶ 📀 🔁 🔩 එ =          |
| Import bookmarks                         | Most Visited                                                                                                    |                            | l Q zoom                        | (f) + New Item                      | >> 🗋 Other Bookmarks |
|                                          |                                                                                                    |                            | Search Results                  | HCS T  Private Open & Fill          | ¢                    |
|                                          |                                                                                                    |                            | Zoom-HCS<br>rgoon@hcsonline.com | Zoom-HCS                            |                      |
|                                          |                                                                                                    | G Search with Googl        |                                 | username<br>rgoon@hcsonline.com     |                      |
|                                          |                                                                                                    |                            |                                 | Good O                              |                      |
|                                          | a,                                                                                                    | <b>ð</b>                   |                                 | one-time password<br>873 • 711 0 05 |                      |
|                                          | Amazon<br>Sponsored                                                                                                    | Expedia facel<br>Sponsored |                                 | https://us02web.zo Open and fill V  |                      |
|                                          | Recommende                                                                                                    | d by Pocket Learn more     |                                 |                                     |                      |
|                                          | e la compañía de la compañía de | Gutardian                  |                                 |                                     |                      |
|                                          | theguardian.cor                                                                                                    | m · 5 min                  | hear.com                        | collectorsweekly.com - 11 min       |                      |
|                                          | The big idea                                                                                                    | a: Are cats really         | America's Secret Weapon         | Before Rockwell, a Gay Artist       |                      |

- 3. Confirm the page opens to the Login page with your credentials already filled in.
- 4. Click Sign In.

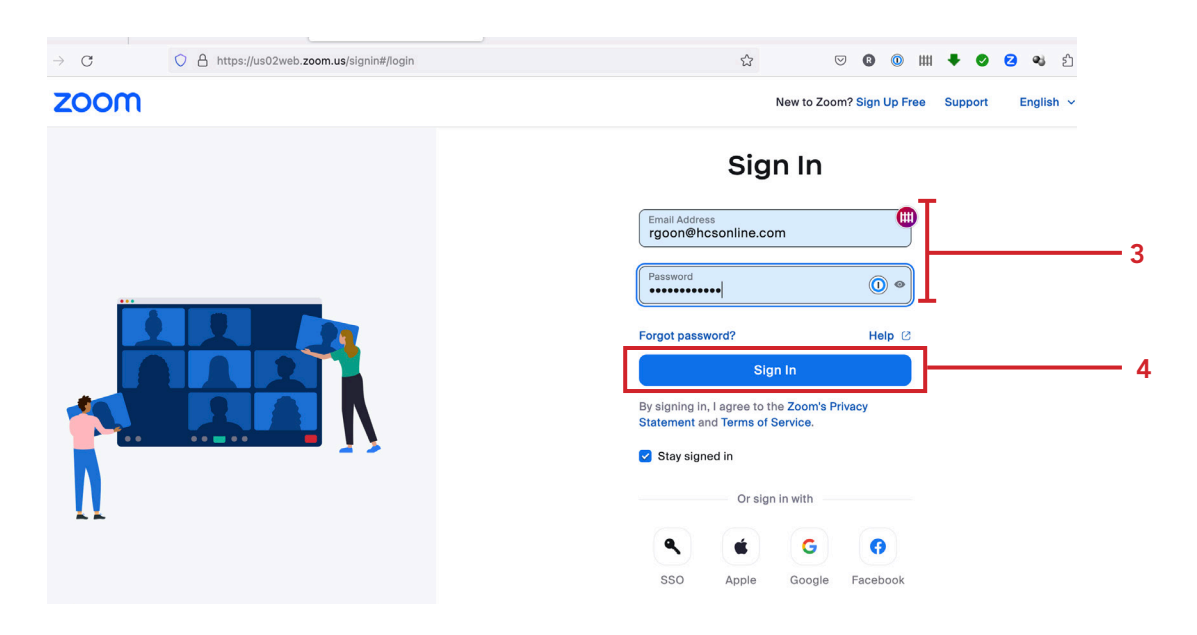

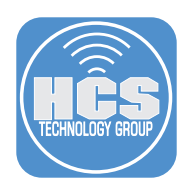

- 5. Confirm the 2FA code has auto filled into the fields.
- 6. Click Verify.

|                                                     | Request a Domo             |
|-----------------------------------------------------|----------------------------|
| ZOOM Products Solutions Resources Plans & Pricing   | Contact Sales Sign Up Free |
| Two-factor Authentication                           |                            |
| Enter the code generated by your authentication app |                            |
| 2 2 8 5 5 4                                         |                            |
| Verify                                              |                            |
| Get a code via SMS or enter a recovery code instead |                            |
| Can't sign in? Contact support                      |                            |
|                                                     |                            |
|                                                     | 0                          |
|                                                     |                            |

7. Confirm you are logged into your account.

| 🗧 🗧 😫 🔮 New Tab                                       | X Z My Profile - Zoom X                                           | +                                                                                          |                                                         |                                        | ~                             |
|-------------------------------------------------------|-------------------------------------------------------------------|--------------------------------------------------------------------------------------------|---------------------------------------------------------|----------------------------------------|-------------------------------|
| $\leftarrow$ $\rightarrow$ C $\bigcirc$ https://us020 | web.zoom.us/profile                                               |                                                                                            | ☆ ♡                                                     | 0 💿 🖷 🕇                                | ▶ ⊘ 2 � 1 ≡                   |
|                                                       |                                                                   | Q Search                                                                                   | Support 1.888.799                                       | .0125 Contac                           | t Sales Request a Demo        |
| ZOOM Products Solutions                               | Resources Plans & Pricing                                         | 3                                                                                          | Schedule                                                | Join Host ~                            | Whiteboard                    |
| Profile                                               |                                                                   |                                                                                            |                                                         |                                        |                               |
| Meetings                                              | When you join meetings, webin<br>picture, may be visible to other | ars, chats or channels hosted on Zoom, you<br>participants or members. Your name and er    | r profile information, inc<br>nail address will also be | luding your name a visible to the acco | and profile<br>ount owner and |
| Webinars                                              | host when you join meetings, w<br>the meeting, webinar, chat or c | ebinars, chats or channels on their account<br>hannel can share this information with apps | while you're signed in. 1<br>and others.                | The account owner                      | and others in                 |
| Phone                                                 |                                                                   |                                                                                            |                                                         |                                        |                               |
| Personal Contacts                                     |                                                                   | Richard Goon                                                                               |                                                         |                                        | Edit                          |
| Whiteboards                                           |                                                                   | Richard Goon                                                                               |                                                         |                                        |                               |
| Recordings                                            |                                                                   | Department Professional Services                                                           |                                                         |                                        |                               |
| Meeting Summary with<br>Zoom IQ                       |                                                                   | Job Title Senior Systems Enginee                                                           | г                                                       |                                        |                               |
| Settings                                              |                                                                   |                                                                                            |                                                         |                                        |                               |
| Scheduler                                             | Personal                                                          |                                                                                            |                                                         |                                        |                               |
| Reports                                               | Phone                                                             | Not set                                                                                    |                                                         |                                        | Add Phone Number              |
| Account Profile                                       |                                                                   |                                                                                            |                                                         |                                        | 0                             |
|                                                       | Zoom Phone                                                        | Extension Number 105                                                                       |                                                         |                                        |                               |
|                                                       |                                                                   | <b></b>                                                                                    |                                                         |                                        |                               |

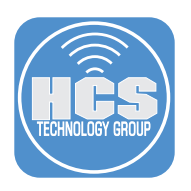

## Section 4: Test 2FA from iOS

We will test 1Password 2FA on a iPhone using 1Password.

1. On your iOS device, open 1Password. Tap Private.

| 3:54<br>∢ Search | 17                   | † 🖸        |
|------------------|----------------------|------------|
| HCS              |                      | •          |
| Iter             | ns                   |            |
|                  | All Items            | >          |
| Vau              | lts                  | ~          |
|                  | Private              | >          |
| ۲                | NEWCET               | % >        |
| •                | Accountable Advants  | 8 >        |
| -                | Accountable Advertis | ing >      |
| 3                | At Law Drog          | ~ ~        |
| ۲                | Bottom Restaurant (  | 8, >       |
| Home             | ltems Search         | Watchtower |

3. Tap the URL under website to open it in a web browser.

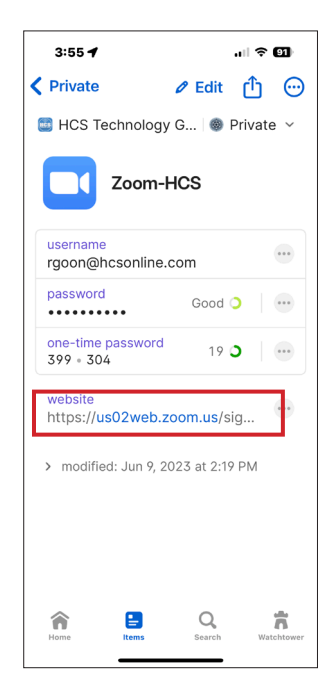

2. Tap the entry we created in Section 1, I.E. Zoom-HCS.

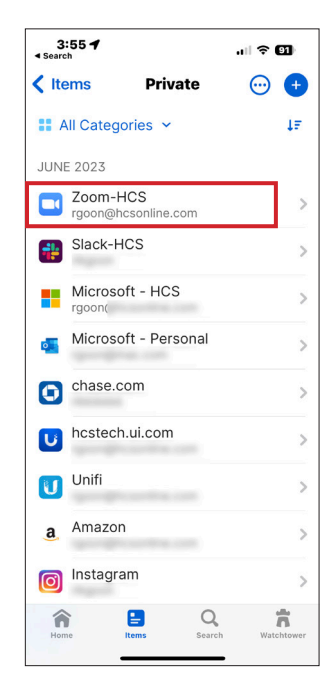

4. Tap Zoom-HCS to auto fill the credentials.

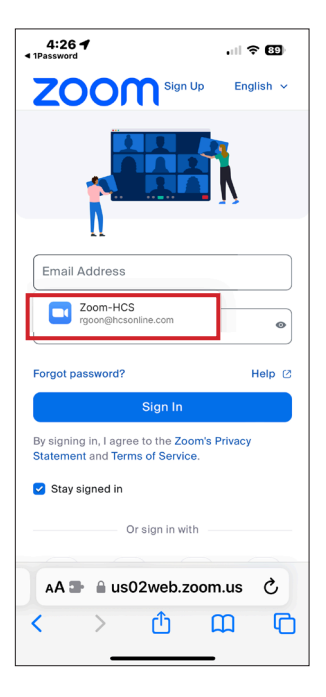

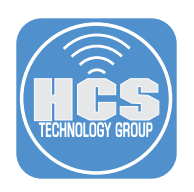

5. Tap Sign In.

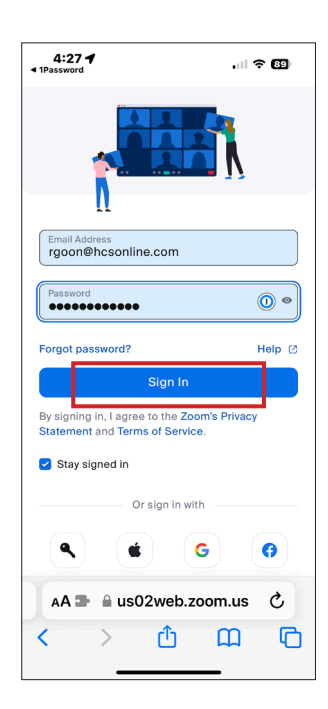

7. Confirm you are signed into your account.

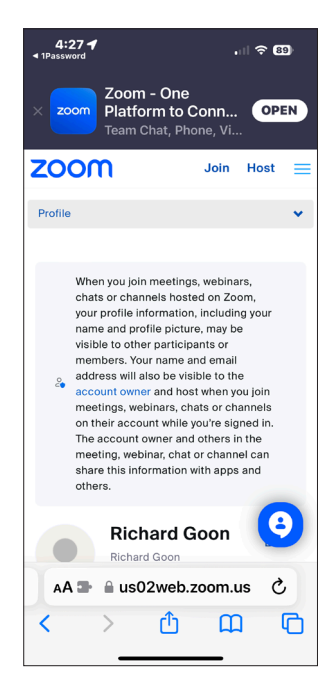

6. Confirm the code auto fill from 1Password. Tap Verify.

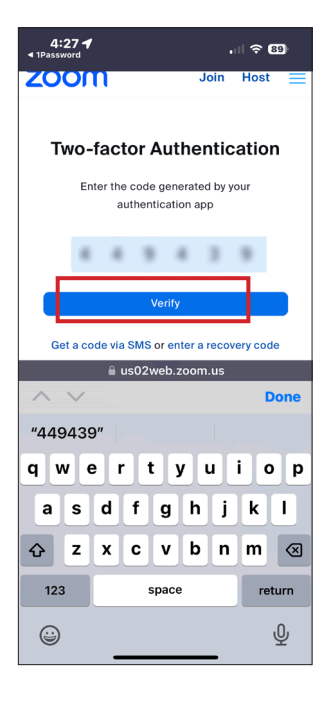